## Nastavení GPRS připojení přes Bluetooth

V hlavním menu (nejlépe v položce Vše) otevřeme položku Nastavení

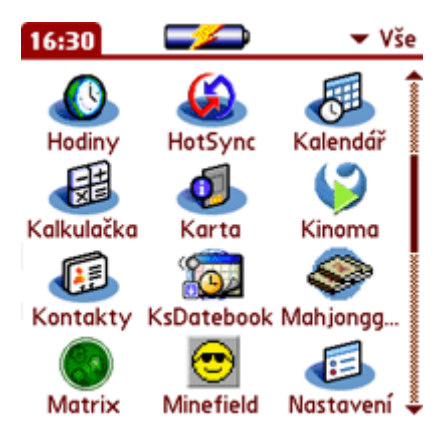

Nejprve si zvolíme položku **Připojení**, kde si nastavíme nové připojení... klikneme na **Nové...** 

| Nastavení                                         |                                                   | Nastavení           | Připojení |
|---------------------------------------------------|---------------------------------------------------|---------------------|-----------|
| <ul> <li>Napájení</li> <li>Zabezpečení</li> </ul> | <ul> <li>Vstup</li> <li>Zámek tlačítek</li> </ul> | Dostupná připojení: | •         |
| • Zvuky                                           |                                                   | Ser to Siemens S55  | -         |
| Komunikace                                        |                                                   | Bt to Siemens S55   |           |
| <ul> <li>Bluetooth</li> </ul>                     | <ul> <li>Připojení</li> </ul>                     | Serial to GSM Phone |           |
| • Síť                                             | <ul> <li>Telefon</li> </ul>                       | n6310               |           |
| Personalizace                                     |                                                   | Ben                 |           |
| • Barvy                                           | • Majitel                                         | - 3650 zd<br>s55    |           |
| <ul> <li>Otočení</li> </ul>                       | <ul> <li>Tlačítka</li> </ul>                      |                     |           |
| <ul> <li>Zkratky</li> </ul>                       |                                                   | OK Nové Upravit     | Smazat    |

Vyplníme údaje (**Název:** libovolné, **Připojit k** > telefon, **Přes** > bluetooth (zde lze zvolit i často používané "infrared", ale samozřejmě pro připojení přes infraport), **Zařízení:** Zde klikneme do okénka a vybereme dostupné zařízení, zařízení se spárují (zadáme na obou zařízeních párovací libovolný číselný kód) a potvrdíme **OK**. U spárovaných zařízení je vidět v přehledu ikona klíče. V položce **Model** je několik přednastavených zařízení, pokud tam není typově či softwarově podobné zařízení, můžeme zvolit položku "Standard GSM".

| Upravit připojení 🚯   | Výsledky hledání                                    | <u> </u>  |                              |
|-----------------------|-----------------------------------------------------|-----------|------------------------------|
| Název: 3650           | Zobraz: 🔻 Známá zařízení                            |           | Ericsson T68                 |
| Připojit k: 🔻 Telefon | Zvolte zařízení:                                    |           | Motorola TP280               |
| Přes: - Bluetooth     | Anastacia Beny                                      | ~         | Nokia 3650<br>Nokia 6310i    |
| Zařízení: Nokia 3650  | <ul> <li>Foun</li> <li>Nokia 3650</li> </ul>        | <b>0-</b> | Siemens S55                  |
| Model: 🔻 Nokia 3650   | <ul> <li>Nokia 6600</li> <li>Siemens 555</li> </ul> | 0         | Sony-E. T610                 |
| OK Storno Více        | OK Storno                                           |           | Sony-E. T68i<br>Standard GSM |

Klikneme na položku **Více** a zde nastavíme rychlost přenosu dat mezi zařízeními (nesouvisí s rychlostí sítě!) a nastavíme **Inicializační řetězec** (at příkaz). Pro GPRS je to at+cgdcont=1,"IP","*apn*" (*apn= internet, internet.open, profi.internet atd....*).

| Rychlost: - 115.200 bps        |
|--------------------------------|
|                                |
| Inicializační řetězec:         |
| at+cgdcont=1,"IP","INTERNET.   |
| open antationalise announcemen |
|                                |
| OK Storno                      |

Vrátíme se do menu Nastavení a tentokrát klikneme na položku Síť.

| Nastavení                       |                                    |
|---------------------------------|------------------------------------|
| <ul> <li>Napájení</li> </ul>    | • Vstup                            |
| <ul> <li>Zabezpečení</li> </ul> | <ul> <li>Zámek tlačítek</li> </ul> |
| <ul> <li>Zvuky</li> </ul>       |                                    |
| Komunikace                      |                                    |
| <ul> <li>Bluetooth</li> </ul>   | <ul> <li>Připojení</li> </ul>      |
| - Síť                           | <ul> <li>Telefon</li> </ul>        |
| Personalizace                   | 2                                  |
| • Barvy                         | <ul> <li>Majitel</li> </ul>        |
| <ul> <li>Otočení</li> </ul>     | <ul> <li>Tlačítka</li> </ul>       |
| <ul> <li>Zkratky</li> </ul>     |                                    |

Pro GPRS připojení si zde vybereme v nabídce **Služba** název GPRS. Pokud tam není klikneme na **Nová**. Jméno a heslo samozřejmě nezadáváme. V položce **Připojení** vybereme námi vytvořené, v položce telefon musí být tvar **\*99\*\*\*1#**. Zkontrolujeme v položce **Více**, zda máme takto nastavené okno (typ připojení: PPP, neodpojovat, získat DNS = tzn. automaticky, jinak můžeme zadat standardní 160.218.010.200 a 160.218.043.200, a IP adresa přidělena serverem). V nabídce **Skript** by měly být přednastaveny tyto údaje (viz obr.3.) At-příkaz, který zde vidíme nemá vliv na připojení, pokud jsme jej nastavili správně v předešlé položce (viz výše **inicializační řetězec**). Nyní již potvrdíme **OK** a dáme připojit.

| Nastavení Síť                 | 🛛 Více o připojení 🚯        |
|-------------------------------|-----------------------------|
| ✓ Služba: ET GPRS             | Typ připojení: 🔻 PPP        |
| Iméno:                        | Odpojit po: 🔻 Neodpojovat   |
| Heslo: -Zadat-                | Získat DNS: 🗹               |
| Připojení: 🕶 3650             |                             |
| Telefon: *99***1#<br>Připojit | IP adresa: 🗹 Přidělí server |
| OK Nová Více                  | OK Storno Skript            |

| Přihlašovací skript 🚯                                |
|------------------------------------------------------|
| <ul> <li>Odeslat: at&amp;f&amp;k5+cgqmin=</li> </ul> |
| 1.1.1.1.1.1                                          |
| <ul> <li>Odeslat Enter:</li> </ul>                   |
| <ul> <li>Odeslat: at+cgdcont=1."ip"</li> </ul>       |
| ,"internet"                                          |
| <ul> <li>Odeslat Enter:</li> </ul>                   |
| <ul> <li>Prodleva (s): 2</li> </ul>                  |
| <ul> <li>Odeslat: atd*99***1#</li> </ul>             |
| <ul> <li>Konec:</li> </ul>                           |
|                                                      |
|                                                      |
| OK Storno                                            |
|                                                      |

Odpojení lze provést opět v tomto okně v menu Nastavení nabídce Síť.

| Nastavení  | Síť      |
|------------|----------|
| ▼ Služba:  | ET GPRS  |
| Jméno:     |          |
| Heslo:     | -Zadat-  |
| Připojení: | ▼ 3650   |
| Telefon:   | *99***1# |
|            | Odpojit  |
| OK Nová    | Více     |

copyright © design ydenbroy programming wostrosch